IRF 保存上一跳 王周华 2021-09-30 发表

## 组网及说明

现场两台防火墙做了IRF,两个运营商出口配置了主备路由,想要实现无论通过主接口地址还是 备接口地址,都可以实现SSH到设备上进行管理。大致拓扑如下:

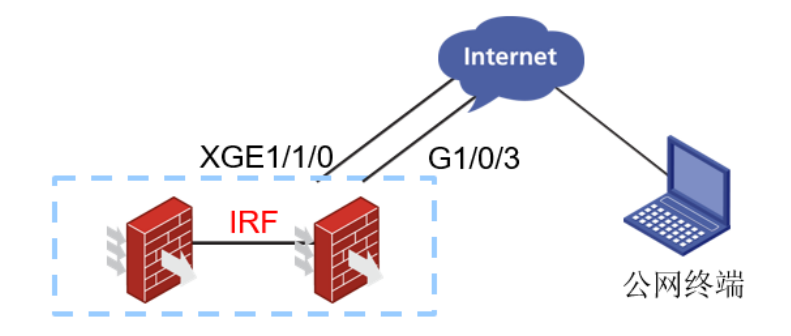

本次涉及设备的型号以及版本: SecPath F5000-M(V7) Version 7.1.064, Release 9616P39

问题描述

XG1/1/0是主链路,G1/0/3是备用链路,两条默认路由是优先级不同的主备关系,测试Ping G1/0/3的接口IP可以通,但是通过备接口地址无法使用SSH以及HTTPS的方式登录到设备上。

## 过程分析

1、查看会话表,看是否收到了公网终端发来的对应的SSH或者是HTTPS报文。由于公网地址涉及客 户隐私,所以这边采用1.1.1.1代替G1/0/3地址,2.2.2.2代替XG1/1/0地址,3.3.3.3代替公网终端地址 。现场将HTTPS端口通过ip https port 58443配置成58443端口,通过备接口地址访问HTTPS端口时收 集了会话信息, 替换地址后的会话表如下: <CHQY-F5000M-1&2>dis session table ipv4 source-ip 3.3.3.3 destination-port 58443 verbose Slot 1: Initiator: Source IP/port: 3.3.3.3/4305 Destination IP/port: 1.1.1.1/58443 DS-Lite tunnel peer: -VPN instance/VLAN ID/Inline ID: -/-/-Protocol: TCP(6) Inbound interface: GigabitEthernet1/0/3 Source security zone: DC\_MSE Responder: Source IP/port: 1.1.1.1/58443 Destination IP/port: 3.3.3.3/4305 DS-Lite tunnel peer: -VPN instance/VLAN ID/Inline ID: -/-/-Protocol: TCP(6) Inbound interface: InLoopBack0 Source security zone: Local State: TCP\_SYN\_RECV Application: GENERAL\_TCP Rule ID: 2 Rule name: rz\_wg Start time: 2021-09-28 14:09:35 TTL: 17s Initiator->Responder: 4 packets 208 bytes 416 bytes Responder->Initiator: 8 packets Initiator: IP/port: 3.3.3.3/4306 Source Destination IP/port: 1.1.1.1/58443 DS-Lite tunnel peer: -VPN instance/VLAN ID/Inline ID: -/-/-Protocol: TCP(6) Inbound interface: GigabitEthernet1/0/3 Source security zone: DC\_MSE Responder: Source IP/port: 1.1.1.1/58443 Destination IP/port: 3.3.3.3/4306 DS-Lite tunnel peer: -VPN instance/VLAN ID/Inline ID: -/-/-Protocol: TCP(6) Inbound interface: InLoopBack0 Source security zone: Local State: TCP\_SYN\_RECV Application: GENERAL\_TCP Rule ID: 2 Rule name: rz\_wg Start time: 2021-09-28 14:09:50 TTL: 25s Initiator->Responder: 1 packets 52 bytes Responder->Initiator: 4 packets 208 bytes Total sessions found: 2 Slot 2: Initiator: Source IP/port: 3.3.3.3/4305 Destination IP/port: 1.1.1.1/58443 DS-Lite tunnel peer: -

VPN instance/VLAN ID/Inline ID: -/-/-Protocol: TCP(6) Inbound interface: GigabitEthernet1/0/3 Note Security zone: huiyi Reskt藏主设备切到1框。 2Sd配置本地策略路由匹配源地址为G1/0/3接口地址,下一跳为G1/0/3的接口地址,让流量通过G1/0/3 Distantion IP/port: 3.3.3.3/4305 DS-Lite tunnel peer: -VPN instance/VLAN ID/Inline ID: -/-/-Protocol: TCP(6) Inbound interface: InLoopBack0 Source security zone: Local State: TCP\_ESTABLISHED Application: GENERAL\_TCP Rule ID: 2 Rule name: rz\_wg Start time: 2021-09-28 14:09:35 TTL: 3587s Initiator->Responder: 0 packets 0 bytes Responder->Initiator: 364 bytes 7 packets Initiator: Source IP/port: 3.3.3.3/4306 Destination IP/port: 1.1.1.1/58443 DS-Lite tunnel peer: -VPN instance/VLAN ID/Inline ID: -/-/-Protocol: TCP(6) Inbound interface: GigabitEthernet1/0/3 Source security zone: huiyi Responder: Source IP/port: 1.1.1.1/58443 Destination IP/port: 3.3.3.3/4306 DS-Lite tunnel peer: -VPN instance/VLAN ID/Inline ID: -/-/-Protocol: TCP(6) Inbound interface: InLoopBack0 Source security zone: Local State: TCP\_ESTABLISHED Application: GENERAL\_TCP Rule ID: 2 Rule name: rz\_wg Start time: 2021-09-28 14:09:50 TTL: 3594s Initiator->Responder: 0 packets 0 bytes Responder->Initiator: 3 packets 156 bytes Total sessions found: 2 可以看到主备框上都有会话,说明报文已经发送到设备上了,且来回方向都是有报文的。 2、于是让现场分别收集ICMP和HTTPS访问时的DEBUG信息作比较分析。ICMP的DEBUG信息如下: <CHQY-F5000M-1&2>debugging ip packet acl 3105 This command is CPU intensive and might affect ongoing services. Are you sure you want to continue? [Y/N]:y <CHQY-F5000M-1&2>t d The current terminal is enabled to display debugging logs. <CHQY-F5000M-1&2>t m The current terminal is enabled to display logs. <CHQY-F5000M-1&2>\*Sep 28 14:07:10:019 2021 CHQY-F5000M-1&2 IPFW/7/IPFW\_PACKET: -C Ontext=1-Slot=1; Receiving, interface = GigabitEthernet1/0/3 version = 4, headlen = 20, tos = 72 pktlen = 60, pktid = 33482, offset = 0, ttl = 116, protocol = 1 checksum = 22521, s = 223.104.65.143, d = 119.131.211.58 channelID = 0, vpn-InstanceIn = 0, vpn-InstanceOut = 0. prompt: Receiving IP packet from interface GigabitEthernet1/0/3. Payload: ICMP

type = 8, code = 0, checksum = 0xd698.

\*Sep 28 14:07:10:019 2021 CHQY-F5000M-1&2 IPFW/7/IPFW\_PACKET: -COntext=1-Slot=1; Delivering, interface = GigabitEthernet1/0/3